1. Connect the serial cable to the motherboard, then running the putty.exe. After that , hold the reset button and power up, the serial port show like this as below.

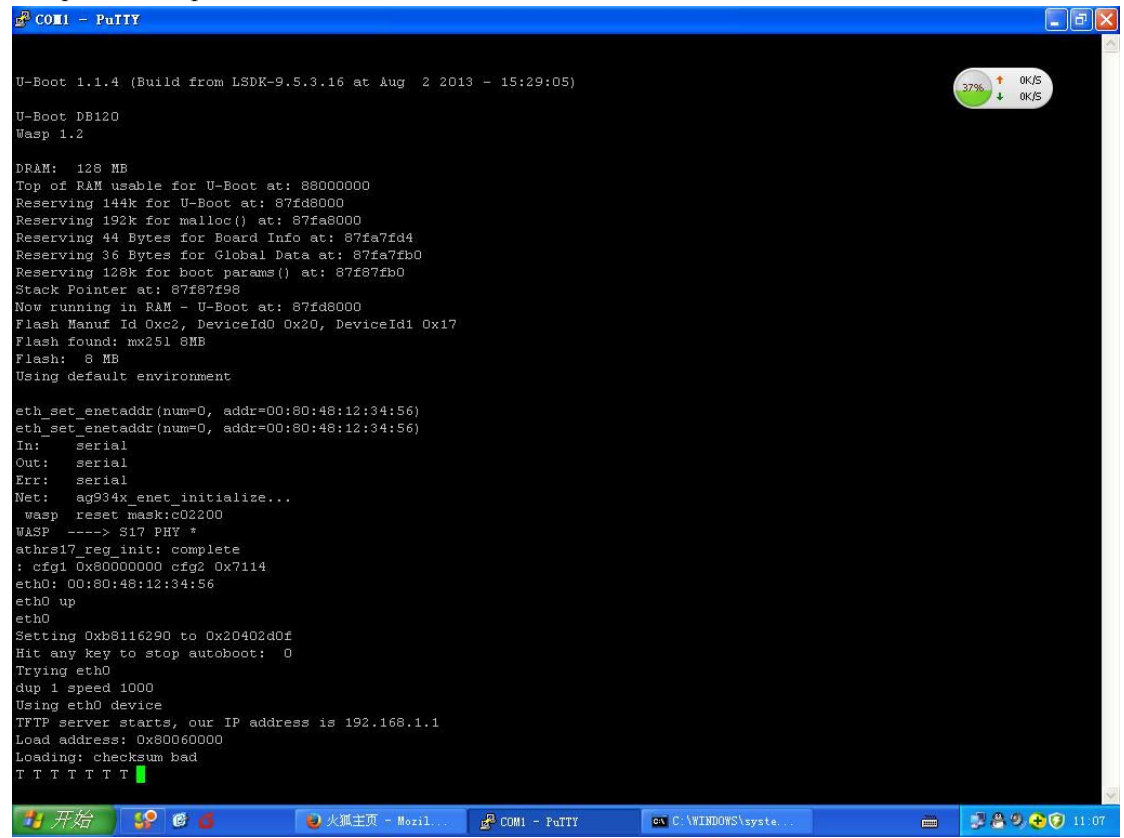

2. Open the DOS window, enter the tftp -i 192.168.1.1 put, and then put the firmware into dos window the serial port show like this as below.

|                                                              | BRITERSTRY BHD                                     | 电加序列号                                  |                                                                 |                                                    |                                                      |                                |                  | 3896 1 OK/S |
|--------------------------------------------------------------|----------------------------------------------------|----------------------------------------|-----------------------------------------------------------------|----------------------------------------------------|------------------------------------------------------|--------------------------------|------------------|-------------|
|                                                              | 2                                                  | 躯                                      | C:\WINDOWS\syste                                                | em32\cmd.exe                                       |                                                      |                                |                  |             |
| 网上卻居                                                         | putty exe                                          | 驱动精灵2013                               | Microsoft Windows X<br>(C) 版权所有 1985-2                          | P [版本 5.1.2<br>2001 Microsoft                      | 600]<br>Согр.                                        |                                |                  |             |
| 🥩<br>Diket                                                   | <sup>Фр</sup> гр<br>tftpd62.exe                    | jtag rar                               | C:\Documents and Se<br>\aaa\桌面\wpj344_mi<br>Transfer successfu] | ettings∖aaa>tf<br>imoap_u123_b13<br>l: 5103296 byt | tp -i 192.168.1.1<br>1010.img"<br>es in 4 seconds, 1 | put "C:\Docum<br>275824 bytes/ | ents and S<br>'s | ettings     |
| Datamat<br>Bajbarar                                          | ufondiş exe                                        | Diras                                  | C:\Documents and Se                                             | ettings∖aaa> <mark>_</mark>                        |                                                      |                                |                  |             |
| 5<br>Formati                                                 |                                                    | E)<br>ayayada                          |                                                                 |                                                    |                                                      |                                |                  | 2           |
|                                                              |                                                    | torware JK                             |                                                                 |                                                    |                                                      |                                |                  | 1.15        |
| Mozilla<br>Firefox                                           | <b>会</b> 有道词典                                      | wpj344_ni                              |                                                                 |                                                    |                                                      |                                |                  | •           |
| Morilla<br>Firefox<br>OCD<br>Commander                       | 有道词典<br>forum.txt                                  | #999244_01                             |                                                                 |                                                    |                                                      |                                |                  | _           |
| Morilla<br>Firefox<br>OCD<br>Commander<br>USDemon<br>Finder  | デー<br>有道词典<br>Eorum.txt<br>PCBA-WPJ3               | ************************************** |                                                                 |                                                    |                                                      |                                |                  | ×           |
| Porilla<br>Firefor<br>OCD<br>Commander<br>usbDemon<br>Finder | 文<br>直道词典<br>たorum, txt<br>アCBA-WFT3<br>FORWER XLS | *pj344_ni .                            |                                                                 |                                                    |                                                      |                                |                  |             |

3.when the serial port show like this as below, it is the firmware has been upgrade successly, pls reboot the board.

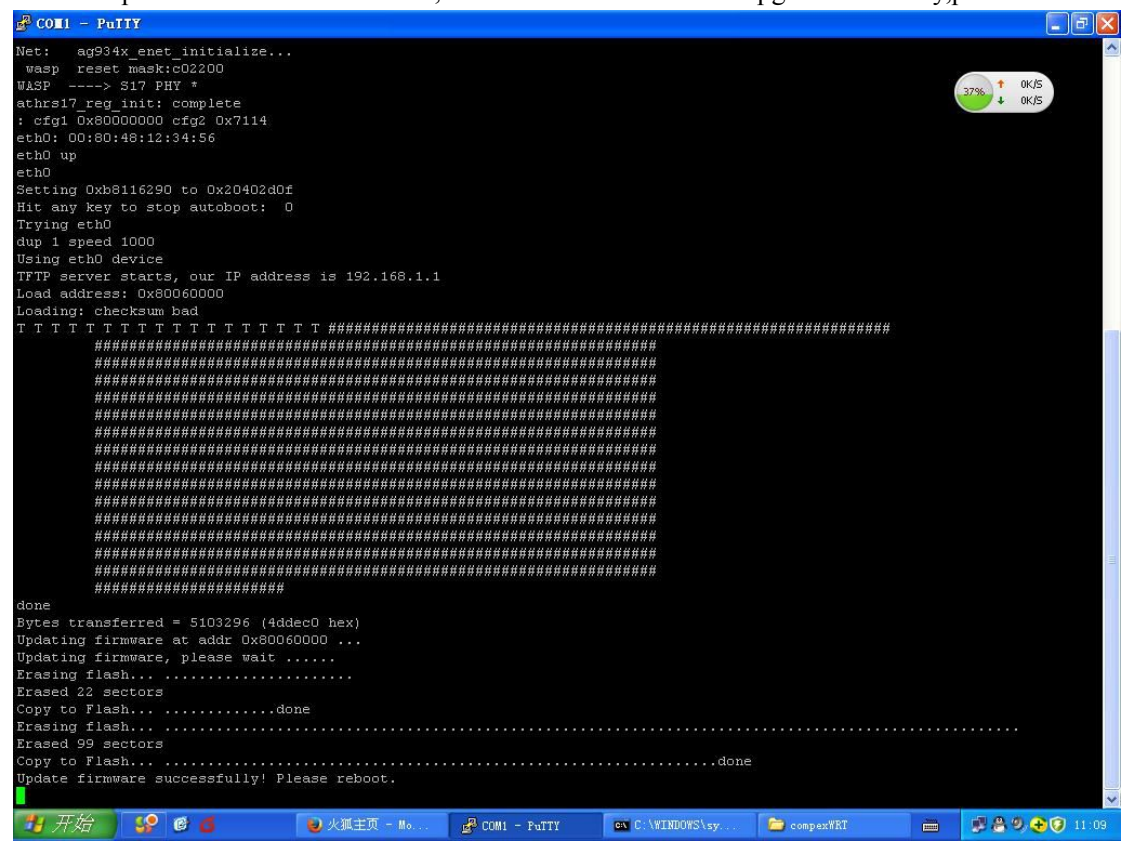